## How To: Configure Outlook 2002

**Summary:** 

This document discusses how to setup Microsoft Outlook 2002.

**Note**: Before configuring an email account in Outlook, you will need to know the following information:

? Your XIT e-mail address and password

? Incoming and Outgoing mail servers for your area

Incoming Mail Server = mail.xit.net

Outgoing Mail Server = mail.xit.net

XIT does not provide technical support for the following e-mail programs. The content below is for reference only.

## Solution

- 1. Right click the Outlook 2002 icon located on the computer desktop.
- 2. Click Properties
- 3.Click on the **Show Profiles** button.
- 4.Click the Add Button to create a new profile.
- 5. Profile Name: Type a Name for the profile (e.g. XIT e-mail), then select OK
- 6.Select Add a new email account and then Next.
- 7.Choose **POP3** and click **Next**.
- 8.Internet E-mail Settings (POP3): Fill out the following information.

?Your Name: Enter your name as you would like it to appear on messages you send. ?E-mail Address: our e-mail address

?User Name: Enter your email User Name

?Password: Type your password

**?Incoming mail server (POP3):** type the Incoming Mail server information **?Outgoing mail server (SMTP):** Type the outgoing mail server information

9. Click Next.

10. At the Congratulations screen click Finish.

All Steps Complete.